## HƯỚNG DẪN KHẮC PHỤC LÕI HIỂN THỊ MENU TRONG TRANG ĐĂNG KÝ HỌC (DÀNH CHO SINH VIÊN)

# CÁCH 1

\* **Bước 1:** Mở trình duyệt, đăng nhập vào tài khoản cá nhân trên link đăng ký học: <u>http://dangkyhoc.hlu.edu.vn/</u>

→ Bước 2: Click chọn mục "Trang chủ".

➔ Bước 3: Bấm tổ hợp phím "Shift + F5" để refresh lại trang Web rồi click chọn Menu "Đăng ký học" để thả danh sách cấp con

| 🗧 🕝 🙆 🚺 🔺 Not secure   dangkyhochluxeduvn/CMCSoftsUUWeb.Info/Home.aspx |                                                                                                    |
|------------------------------------------------------------------------|----------------------------------------------------------------------------------------------------|
| HỆ THÔNG THÔNG TIN TRƯỜNG ĐẠI HỌC                                      |                                                                                                    |
| Tim kiểm                                                               |                                                                                                    |
| DANH MUC CHÍNH                                                         | ομι μός ςμίνη απλ                                                                                                    |
| Giao lưu kết bạn<br>Dâng kỳ học<br>Sinh viên dâng kỳ học               | ITHÔNG THA DĂNG CHÚ VÌ     IÚ TRÔNG ĐÁO VV tổ chức thi cấp chúng chỉ ứng dung công ngiệ thông thi đợt 1 năm 2021 (thi ngày 27/01/2021) (1/20/1/2021)     Vấu cầu cấp nhất thông thi cả nhận trên công thiếng thi đặng thi đợt 1 năm 2021 (thi ngày 27/01/2021)     Thông bảo lực nết linh trẻ thi cần chứng chúng cNT cơ bản đơt 1 năm 2011 (dôtal/2010) (1/40/20210)     Thông bảo lực nết linh trên và thi cần chứng chúng cNT cơ bản đơt 1 năm 2010 (dôtal/2010) (1/40/20210)     Thông bảo lực nết linh thi và thi cần chứng chúng cMT cơ bản đơt 1 năm 2010 (dôtal/2010) (1/40/20210) |
| Quả trình đăng kỳ học<br>Tra cứu điểm<br>Tra cứu điểm rên luyện        | <ul> <li>Link dăng kỳ dự thi cấp chông chỉ ứng dụng công nghệ thông thi cơ bản (22/05/2019)</li> <li>Thông bào chỉ lịnh đụ thi và thi cấp chứng chỉ ing dụng chi Trợ bản đơt 1 năm 2019 (2005/2019)</li> <li>Thông bào đấi với trự cấp chứng chỉ ông dụng công nghệ thông thiế (1 năm 2019 (13/05/2019))</li> <li>Thông bào đấi với SV hệ EHCO vự dăng kỳ học môn học, học phần học kỳ 1 năm học 2014/2015 (22/05/2014)</li> </ul>                                                                                                    |
| Chương trình học<br>모 Tin nhân                                         | Thông bảo V/v tổ chức thi cấp chứng chỉ ứng dung công nghệ thông lin đợt 3 năm 2020 (thi ngày 27/06/2020) (01/06/2020)<br>Thông bảo V/v tổ chức thi cấp chứng chỉ ứng dụng công nghệ thông tin đợt 3 năm 2020 (thi ngày 27/06/2020)<br>c                                                                                                    |
| Dàng kỳ địa chỉ email<br>Đổi mật khẩu<br>Hồ sơ sinh viên               |                                                                                                    |
| 🖵 Khảo sát                                                             | < c                                                                                                    |

→ Bước 4: Nếu không hiển thị được Menu con thực hiện CÁCH 2

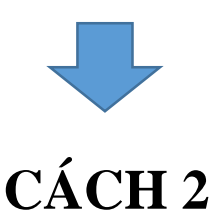

\* **Bước 1:** Mở trình duyệt, đăng nhập vào tài khoản cá nhân trên link đăng ký học: <u>http://dangkyhoc.hlu.edu.vn/</u>

→ Bước 2: Mở 1 tab mới (<u>bên canh tab đã đăng nhập</u>) <u>Copy</u> 1 trong các Link sau vào thanh address của tab: (Không click trực tiếp vào link)

## + Để vào chức năng "Sinh viên đăng ký học" thì copy link:

http://dangkyhoc.hlu.edu.vn/CMCSoft.IU.Web.info/StudyRegister/StudyRegister.aspx

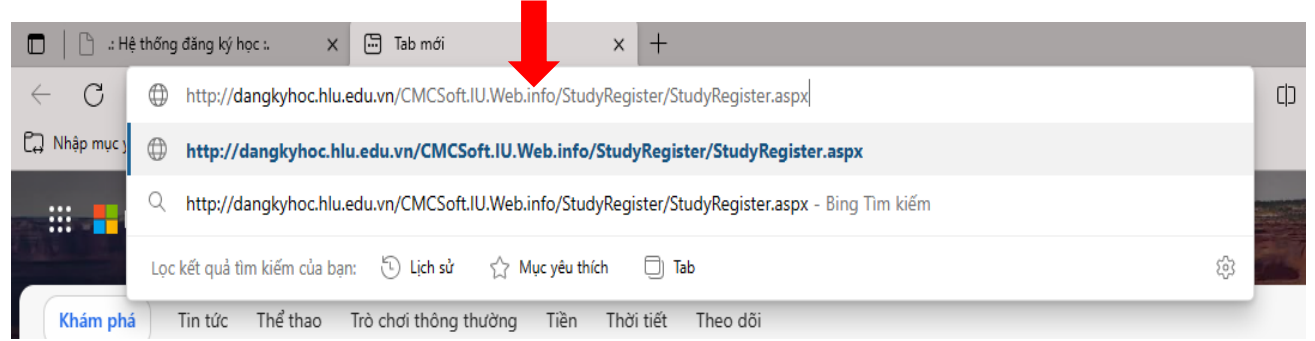

#### + Để vào chức năng "Quá trình đăng ký học" thì copy link:

http://dangkyhoc.hlu.edu.vn/CMCSoft.IU.Web.Info/StudyRegister/RegistrationHistory.aspx

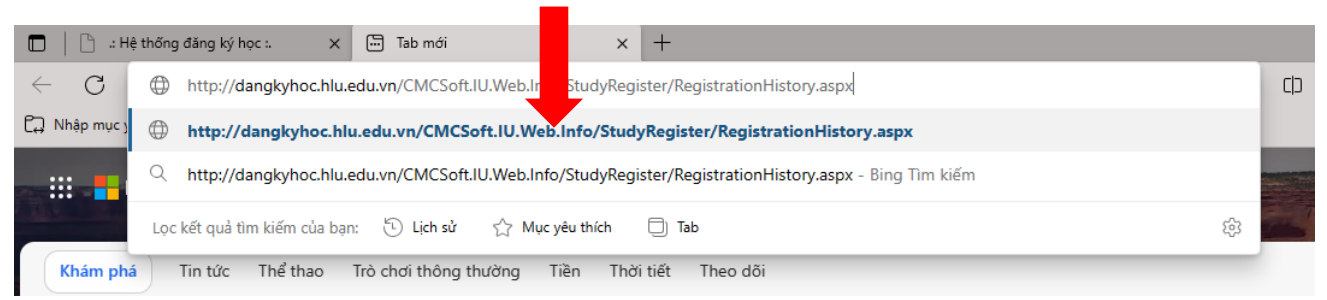

### → Hoàn thành!